| CEPPP S'install                                                                                                    | er<br>I Lung                                                                                                    | Le Compte Personnel de Formation                                                                                                    |                                                                                                    |
|----------------------------------------------------------------------------------------------------|----------------------------------------------------------------------------------------------------|----------------------------------------------------------------------------------------------------|----------------------------------------------------------------------------------------------------|
| Créer son compte<br>1. pour créer votre con<br>2. connectez vous au s<br>3. cliquez sur « connex                                                                                                    | CPF<br>mpte, munissez vous de<br>site: <u>https://www.monc</u><br>kion » 4. in                                         | votre numéro de sécurité social<br>ompteactivite.gouv.fr/cpa-public<br>scrivez-vous                                                                                                    | le <b>C</b><br>5. remplissez le formulaire                                                                                                    |
|                                                                                                    |                                                                                                    | Competendential     Participation       Reserved     Participation       Reserved in competendential     Participation       Reserved in competendential     Participation | Image: Section of the section of the sec |
| Consultez vos droit         A. consultez l'espace         Image: Consulter l'espace         Image: Consulter l'espace | tes et imprimez les<br>Mes droits à formation                                                                          | <ul> <li>affichez le détail</li> <li>Ciguez ici</li> <li>Ciquez ici</li> <li>Ciquez ici</li> <li>Ciquez ici</li> <li>Ciquez ici</li> </ul>                                                                                                    | Ap DESIG, diplome of tingenleur)         ar un compreur pour accéder au détail de vos droits         D       O         O       O         O                                                                                                    |
| MON PROFIL > MON PROFIL > MON PROJET PROFESSIONNEL > MA FORMATION > MES DROITS À FORMATION                                                                                                    | storique de mes droits<br>64h<br>960,0€<br>CPF privé<br>Disponible(s)                                                  | CPF privé<br>Vos droits à formation sont calculés automatiquem<br>activités. Ils dépendent de votre temps de travail,<br>Ils sont reportés dans votre compte durant le 1er<br><u>Consulter la vidéo de présentation de vos droits</u><br>> En savoir plus sur le calcul de mes droits CPF                                                                                                    | nent à partir des déclarations annuelles de vos<br>, en fonction de votre situation.<br>trimestre de chaque année.<br>Cliquez ici                                                                                                    |
| MES BULLETINS DE 2<br>SALAIRES 2<br>2                                                                                                    | Date de l'opération           017         04/04/2018           016         13/03/2018           015         12/05/2016 | Nature du mouvement     Déclaration(s) Employeur(s)     Déclaration(s) Employeur(s)     Déclaration(s) Employeur(s)                                                                                                    | DroitsDétails+ 24hVoir+ 16hVoir+ 24hVoir                                                                                                    |
| 0                                                                                                    | Droits crédités : droits déclarés par vo<br>Droits débités : droits ayant servi au                                     | os employeurs<br>financement de vos formations                                                                                                    | Lignes par page 10 V                                                                                                    |